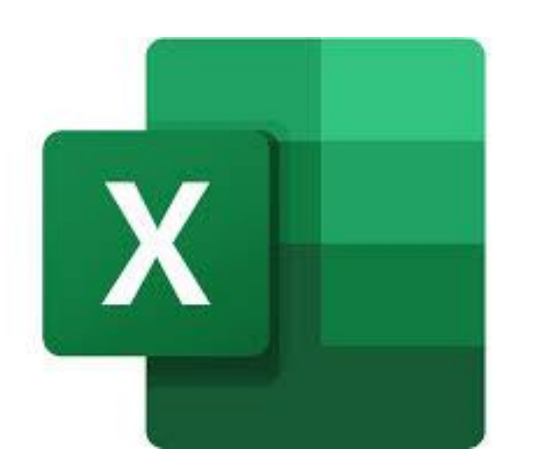

- Open the .csv in Excel.
- If prompted, do not convert data.
- Do not change the content of the header rows. (Column widths can be adjusted.)

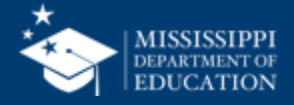

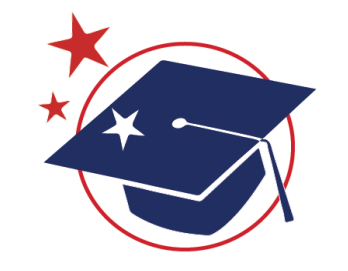

# LEA ID

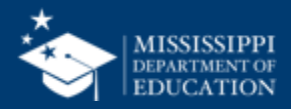

### **Format Spreadsheets – LEA ID**

- Click on the Column letter (ex: C) to select the column that needs to be formatted.
- Format > Format Cells

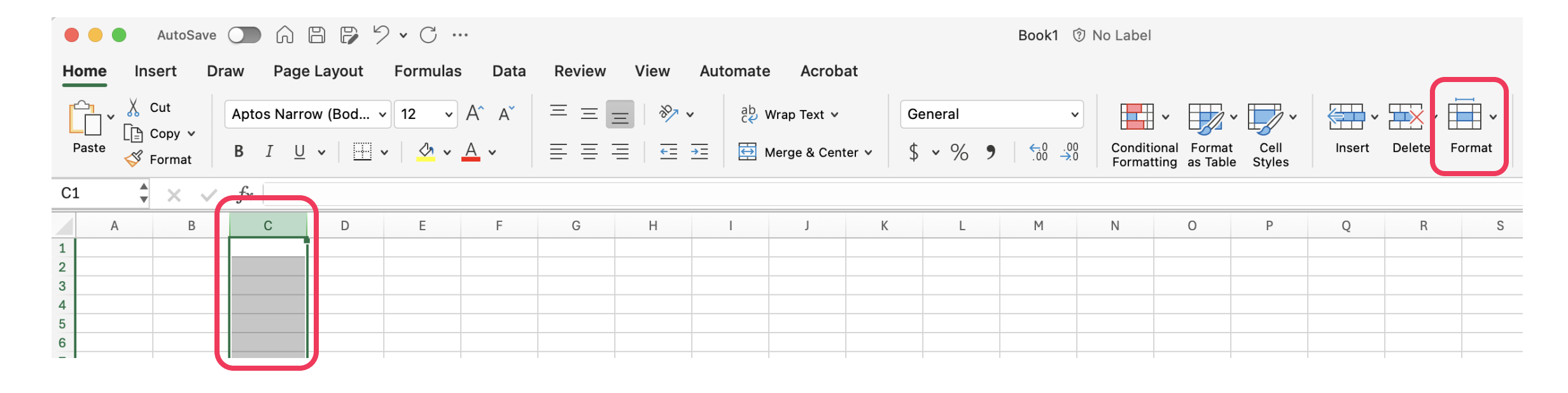

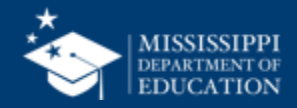

| Home                                           | Insert Dra                    | w Page                      | e Layout             | Formulas                 | b Data       | Review         | View | Automate                                                                                                    | Acrobat                         |                   |   |        |               |                |        |        |                                                                    |
|------------------------------------------------|-------------------------------|-----------------------------|----------------------|--------------------------|--------------|----------------|------|----------------------------------------------------------------------------------------------------|---------------------------------|-------------------|---|--------|---------------|----------------|--------|--------|--------------------------------------------------------------------|
| Paste                                          | X Cut<br>☐ Copy →<br>≪ Format | Aptos Narro<br>B I <u>U</u> | ow (Bod 、<br>、   🖽 、 | v 12 v<br>v   <u>◇</u> v | A^ A`<br>A • | = = ;<br>= = : |      | <ul> <li>deb v</li> <li>deb v</li> <li>deb</li></ul> | Nrap Text ↓<br>Merge & Center ↓ | General<br>\$ ~ % |   | Condit | tional Format | Cell<br>Styles | Insert | Delete | Cell Size                                                          |
| A1                                             | ▲ × ✓<br>■ B                  | fx C                        | D                    | E                        | F            | G              | Н    |                                                                                                    | J                               | < L               | М | N      | 0             | Р              | 0      | R      | L Row Height<br>AutoFit Row Height                                 |
| 1<br>2<br>3<br>4<br>5                          |                               |                             |                      |                          |              |                |      |                                                                                                    |                                 |                   |   |        |               |                |        |        | Column Width<br>AutoFit Column Width<br>Default Width              |
| 6<br>7<br>8                                    |                               |                             |                      |                          |              |                |      |                                                                                                    |                                 |                   |   |        |               |                |        |        | Visibility<br>Hide & Unhide                                        |
| 9       10       11       12       13       14 |                               |                             |                      |                          |              |                |      |                                                                                                    |                                 |                   |   |        |               |                |        |        | Organize Sheets<br>Rename Sheet<br>Move or Copy Sheet<br>Tab Color |
| 15<br>16<br>17<br>18<br>19<br>20               |                               |                             |                      |                          |              |                |      |                                                                                                    |                                 |                   |   |        |               |                |        |        | Protection<br>☐ Protect Sheet<br>✓ △ Lock Cell                     |
| 21<br>22<br>23                                 |                               |                             |                      |                          |              |                |      |                                                                                                    |                                 |                   |   |        |               |                |        |        | E Format Cells                                                     |

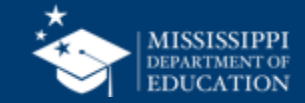

- Select Custom
- Under Type, enter "0000"
- Select OK

| Format Cells                                                                                                    |       |
|----------------------------------------------------------------------------------------------------|-------|
| Number       Alignment       Font       Border       Fill       Protection         Category:       Sample         General       Number         Number       Currency         Accounting       Type:         Date       0000         Time       General         Percentage       General         Fraction       0         Scientific       0.00         Text       #,##0         #,##0       #,##0,1;(#,##0)         #,##0_];[Red](#,##0)       #,##0_ |       |
| <pre>#,##0.00_);(#,##0.00) #,##0.00_);[Red](#,##0.00) \$#,##0_);(\$#,##0) \$#.##0 ):[Red](\$#.##0) D Type the number format code, using one of the existing codes as a starting point. Cancel</pre>                                                                                                    | elete |

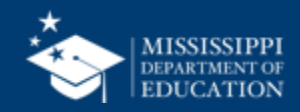

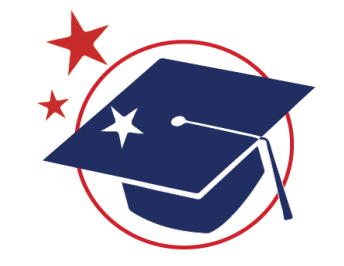

# School ID

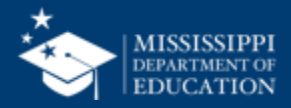

- Click on the Column letter (ex: C) to select the column that needs to be formatted.
- Format > Format Cells

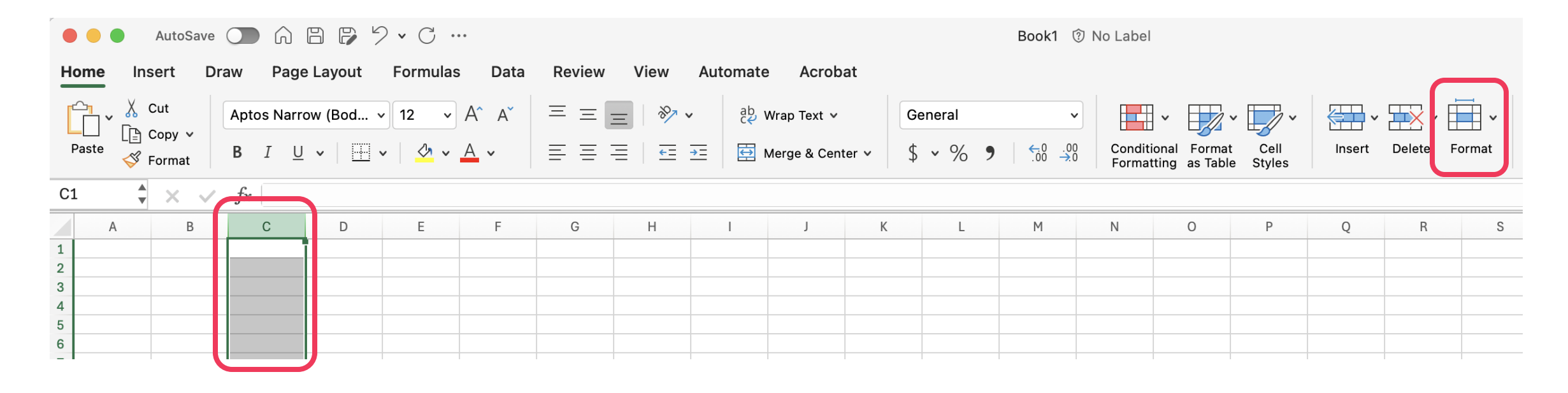

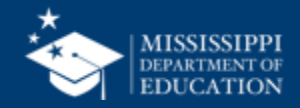

| Home                                   | Insert Dr                      | aw Page             | e Layout   | Formulas                  | s Data       | Review         | View                               | Automate               | e Acrobat                       |                   |          |                |                 |                    |        |        |                                                                    |
|----------------------------------------|--------------------------------|---------------------|------------|---------------------------|--------------|----------------|------------------------------------|------------------------|---------------------------------|-------------------|----------|----------------|-----------------|--------------------|--------|--------|--------------------------------------------------------------------|
| Paste                                  | 从 Cut<br>_ि Copy ✓<br>ダ Format | Aptos Narr<br>B I U | row (Bod ) | • 12 •<br>•   <u></u> • • | A^ A`<br>A • | = = ;<br>= = : | =   <b>≫ ∨</b><br>=   <u>-</u> = : | , db<br>c¢ v<br>→= ∰ N | Wrap Text 🗸<br>Merge & Center 🗸 | General<br>\$ • % | 9 ← 0 .0 | Co<br>Co<br>Fo | nditional Forma | • Cell<br>e Styles | Insert | Delete | Cell Size                                                          |
| A1                                     | × × v                          | fx C                | D          | F                         | F            | G              | Н                                  |                        |                                 | K I               | М        | N              | 0               | P                  | 0      | B      | ↓_ Row Height<br>AutoFit Row Height                                |
| 1<br>2<br>3<br>4<br>5                  |                                |                     |            |                           |              |                |                                    |                        |                                 |                   |          |                |                 |                    |        |        | Column Width<br>AutoFit Column Width<br>Default Width              |
| 6<br>7<br>8                            |                                |                     |            |                           |              |                |                                    |                        |                                 |                   |          |                |                 |                    |        |        | Visibility<br>Hide & Unhide                                        |
| 10       11       12       13       14 |                                |                     |            |                           |              |                |                                    |                        |                                 |                   |          |                |                 |                    |        |        | Organize Sheets<br>Rename Sheet<br>Move or Copy Sheet<br>Tab Color |
| 15<br>16<br>17<br>18<br>19<br>20       |                                |                     |            |                           |              |                |                                    |                        |                                 |                   |          |                |                 |                    |        |        | Protection<br>☐ Protect Sheet<br>✓ △ Lock Cell                     |
| 21<br>22<br>23                         |                                |                     |            |                           |              |                |                                    |                        |                                 |                   |          |                |                 |                    |        |        | Format Cells                                                       |

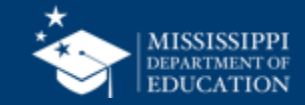

- Select Custom
- Under Type, enter "0000-000"
- Select OK

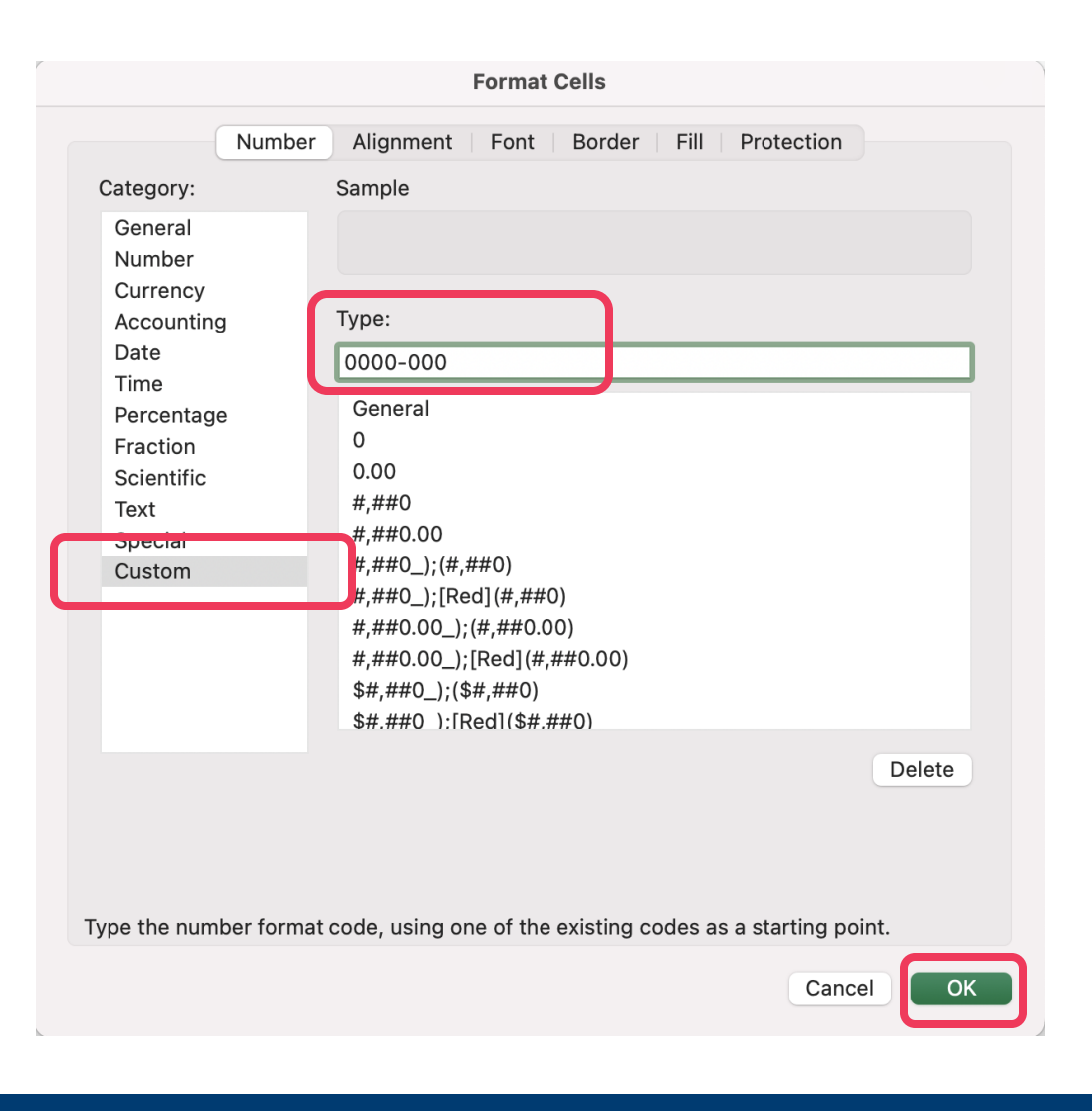

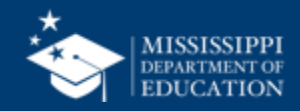

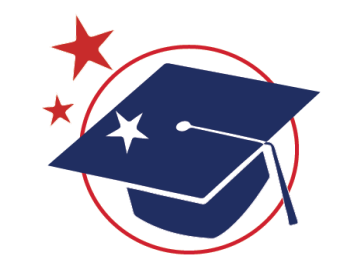

# **MSIS IDs**

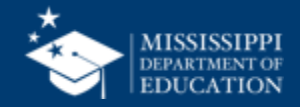

- Click on the Column letter (ex: C) to select the column that needs to be formatted.
- Format > Format Cells

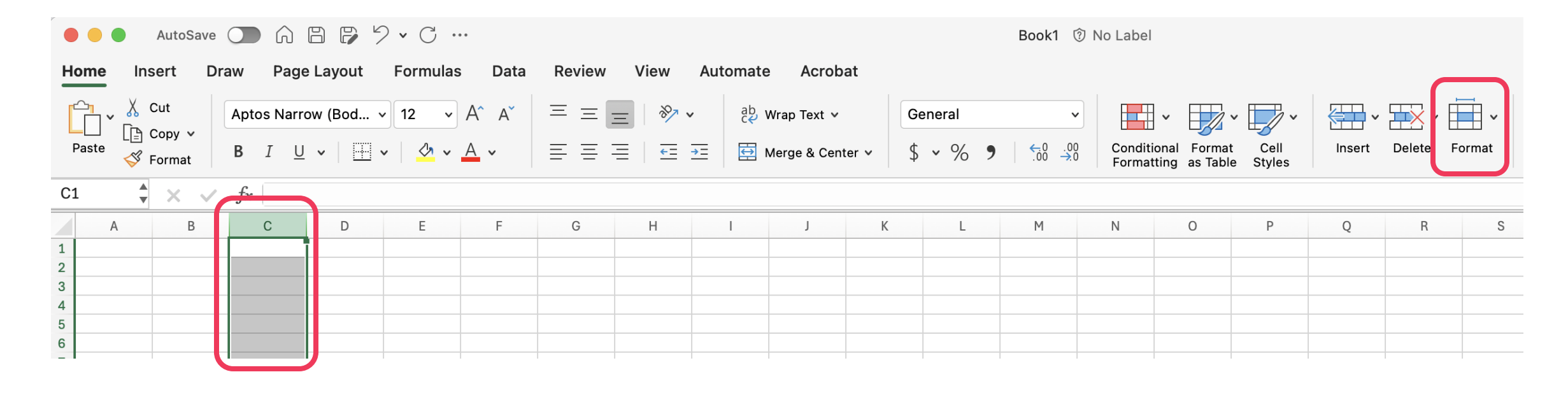

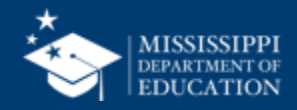

| Но                                    | me Ins | ert Dr                  | aw Pag              | e Layout | Formulas                                                                                                    | B Data       | Review | View                 | Automate     | Acrobat                         |                   |                                                                    |                     |                          |                |             |        |                                                                    |
|---------------------------------------|--------|-------------------------|---------------------|----------|----------------------------------------------------------------------------------------------------|--------------|--------|----------------------|--------------|---------------------------------|-------------------|--------------------------------------------------------------------|---------------------|--------------------------|----------------|-------------|--------|--------------------------------------------------------------------|
| P                                     | aste   | Cut<br>Copy ~<br>Format | Aptos Narr<br>B I U | row (Bod | <ul> <li>12 </li> <li>✓</li> <li>✓</li> <li< th=""><th>A^ A`<br/>A ~</th><th></th><th>≡   %? •<br/>≣   €≣ ∃</th><th>eb v<br/>c≁ v</th><th>Vrap Text ♀<br/>1erge &amp; Center ♀</th><th>General<br/>\$ • %</th><th>•<br/>•<br/>•<br/>•<br/>•<br/>•<br/>•<br/>•<br/>•<br/>•<br/>•<br/>•<br/>•<br/>•</th><th>Conditic<br/>Formatt</th><th>• Format<br/>ing as Table</th><th>Cell<br/>Styles</th><th>V<br/>Insert</th><th>Delete</th><th>Cell Size<br/>↓ Row Height</th></li<></ul> | A^ A`<br>A ~ |        | ≡   %? •<br>≣   €≣ ∃ | eb v<br>c≁ v | Vrap Text ♀<br>1erge & Center ♀ | General<br>\$ • % | •<br>•<br>•<br>•<br>•<br>•<br>•<br>•<br>•<br>•<br>•<br>•<br>•<br>• | Conditic<br>Formatt | • Format<br>ing as Table | Cell<br>Styles | V<br>Insert | Delete | Cell Size<br>↓ Row Height                                          |
|                                       | A      | В                       | C                   | D        | E                                                                                                    | F            | G      | Н                    | I            | J k                             | C L               | М                                                                  | N                   | 0                        | Р              | Q           | R      | AutoFit Row Height                                                 |
| 1<br>2<br>3<br>4<br>5                 |        | l                       |                     |          |                                                                                                    |              |        |                      |              |                                 |                   |                                                                    |                     |                          |                |             |        | Column Width<br>AutoFit Column Width<br>Default Width              |
| 6<br>7<br>8                           |        |                         |                     |          |                                                                                                    |              |        |                      |              |                                 |                   |                                                                    |                     |                          |                |             |        | Visibility<br>Hide & Unhide                                        |
| 9<br>10<br>11<br>12<br>13<br>14<br>15 |        |                         |                     |          |                                                                                                    |              |        |                      |              |                                 |                   |                                                                    |                     |                          |                |             |        | Organize Sheets<br>Rename Sheet<br>Move or Copy Sheet<br>Tab Color |
| 16<br>17<br>18<br>19<br>20            |        |                         |                     |          |                                                                                                    |              |        |                      |              |                                 |                   |                                                                    |                     |                          |                |             |        | Protection<br>☐ Protect Sheet<br>✓ △ Lock Cell                     |
| 21<br>22<br>23                        |        |                         |                     |          |                                                                                                    |              |        |                      |              |                                 |                   |                                                                    |                     |                          |                |             |        | Format Cells                                                       |

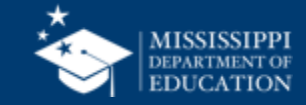

- Select Custom
- Under Type, enter "00000000"
- Select OK

|                               | Format Cells                                                   |   |
|-------------------------------|----------------------------------------------------------------|---|
| Numb                          | er Alignment Font Border Fill Protection                       |   |
| Category:                     | Sample                                                         |   |
| General<br>Number<br>Currency | Improperly formatted field.                                    |   |
| Accounting                    | Туре:                                                          |   |
| Date                          | 00000000                                                       |   |
| Percentage                    | General                                                        |   |
| Fraction                      | 0                                                              |   |
| Scientific                    | 0.00                                                           |   |
| Text                          | #,##0.00                                                       |   |
| Custom                        | #,##0_);(#,##0)                                                |   |
|                               | #,##0_);[Red](#,##0)                                           |   |
|                               | #,##0.00_);(#,##0.00)                                          |   |
|                               | \$#,##0 ):(\$#.##0)                                            |   |
|                               | \$#.##0 ):[Red](\$#.##0)                                       |   |
|                               | Delete                                                         |   |
|                               |                                                                |   |
|                               |                                                                |   |
|                               |                                                                |   |
| Type the number forn          | nat code, using one of the existing codes as a starting point. |   |
|                               |                                                                | ) |
|                               | Cancel                                                         | J |
|                               |                                                                |   |

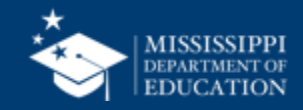

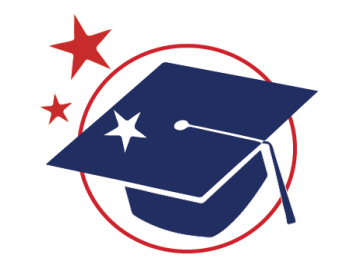

# **Grade Level**

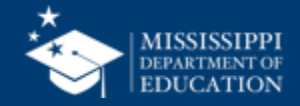

- Click on the Column letter (ex: C) to select the column that needs to be formatted.
- Format > Format Cells

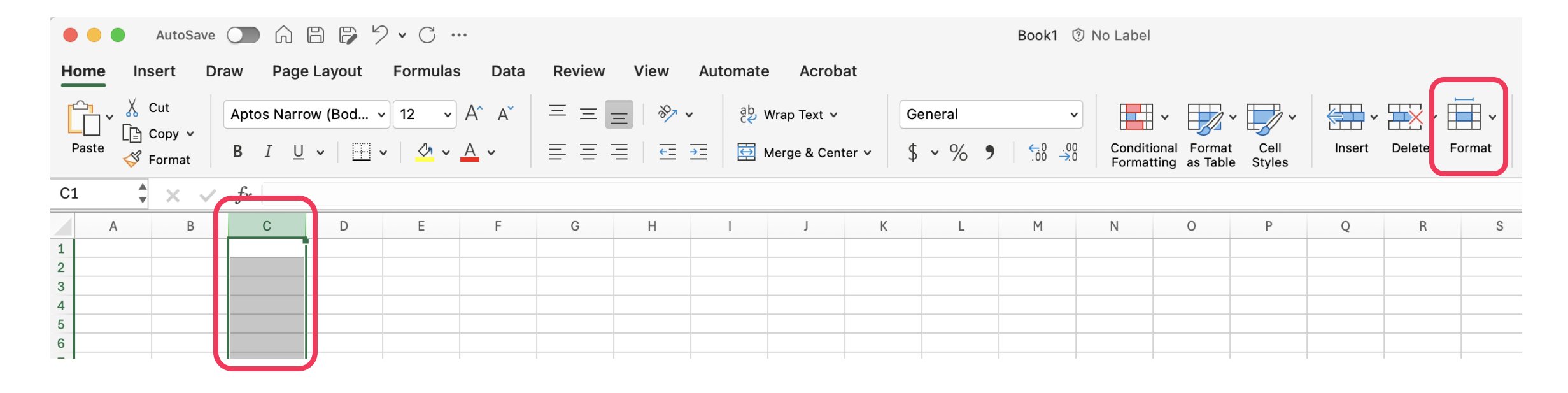

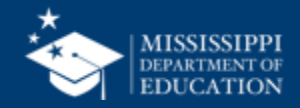

| H                                | lome  | Insert              | Draw      | Page Lay                      | out   | Formulas | Data         | Review | View           | Automate     | Acrobat     |         |                   |                     |                     |                             |                |             |        |                                                                    |
|----------------------------------|-------|---------------------|-----------|-------------------------------|-------|----------|--------------|--------|----------------|--------------|-------------|---------|-------------------|---------------------|---------------------|-----------------------------|----------------|-------------|--------|--------------------------------------------------------------------|
|                                  | Paste | K Cut Copy ∨ Sormat | Apto<br>B | s Narrow (B<br>I <u>U</u> ∽ │ | Bod • | 12 v     | A^ aĭ<br>A ∽ |        | =   <b>≫</b> • | ab v<br>c₽ v | Vrap Text 🗸 | G<br>\$ | eneral<br>5 v % 🤊 | ✓<br>00.00<br>00.00 | Conditio<br>Formatt | vnal Format<br>ing as Table | Cell<br>Styles | ↓<br>Insert | Delete | Cell Size                                                          |
| A                                | 1     | • × ·               | fx        |                               |       |          |              |        |                |              |             |         |                   |                     |                     |                             |                |             |        | Row Height                                                         |
|                                  | А     | В                   |           | С                             | D     | E        | F            | G      | Н              | I            | J           | К       | L                 | М                   | N                   | 0                           | Р              | Q           | R      | AutoFit Row Height                                                 |
| 1<br>2<br>3<br>4<br>5            |       |                     |           |                               |       |          |              |        |                |              |             |         |                   |                     |                     |                             |                |             |        | Column Width<br>AutoFit Column Width<br>Default Width              |
| 6<br>7<br>8                      |       |                     |           |                               |       |          |              |        |                |              |             |         |                   |                     |                     |                             |                |             |        | Visibility<br>Hide & Unhide                                        |
| 9<br>10<br>11<br>12<br>13<br>14  |       |                     |           |                               |       |          |              |        |                |              |             |         |                   |                     |                     |                             |                |             |        | Organize Sheets<br>Rename Sheet<br>Move or Copy Sheet<br>Tab Color |
| 15<br>16<br>17<br>18<br>19<br>20 |       |                     |           |                               |       |          |              |        |                |              |             |         |                   |                     |                     |                             |                |             |        | Protection<br>☐ Protect Sheet<br>✓ △ Lock Cell                     |
| 21<br>22<br>23                   |       |                     |           |                               |       |          |              |        |                |              |             |         |                   |                     |                     |                             |                |             |        | E Format Cells                                                     |

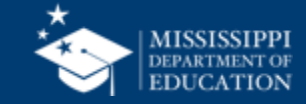

- Select Custom
- Under Type, enter "00"
- Select OK

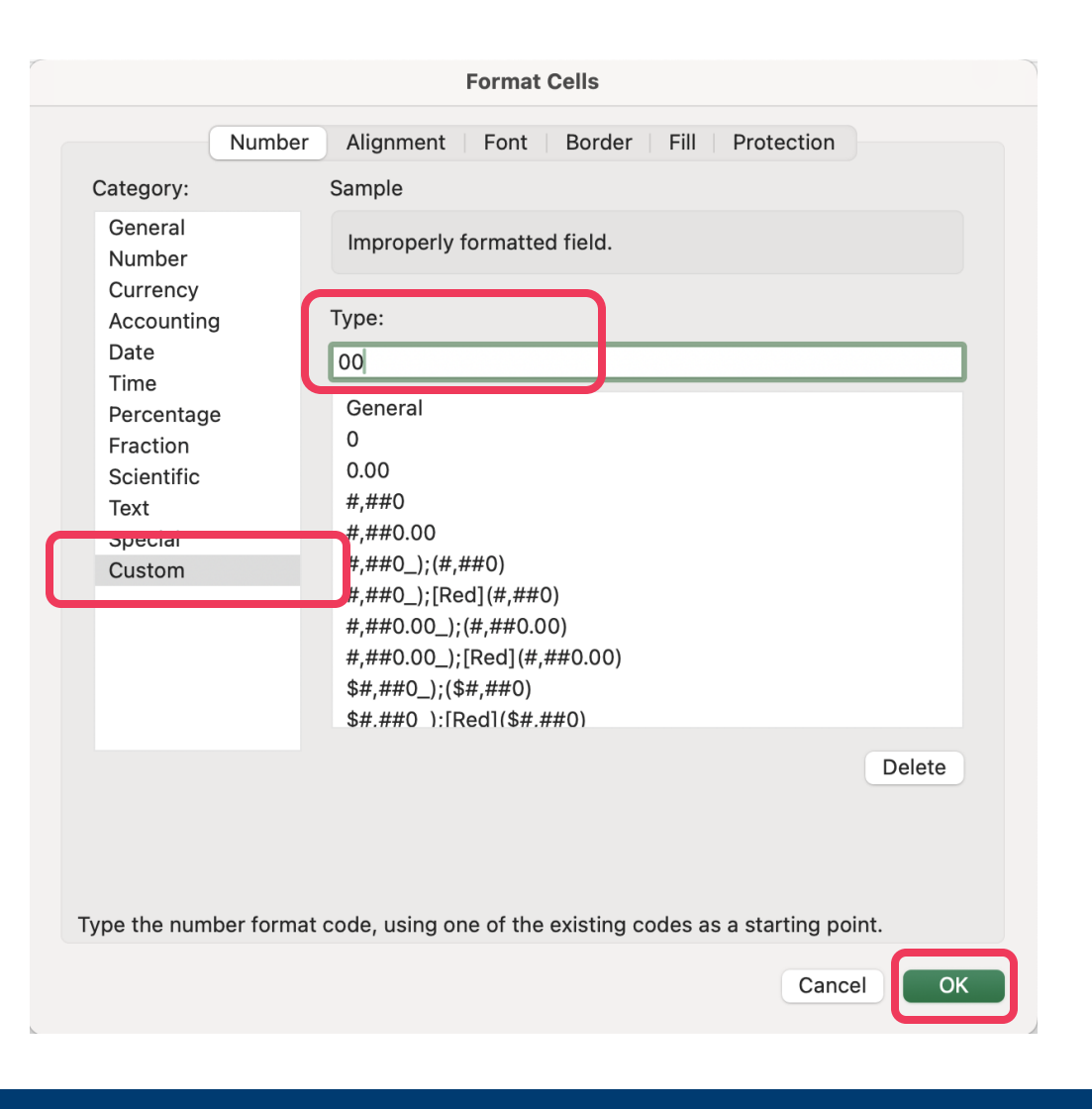

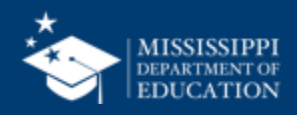

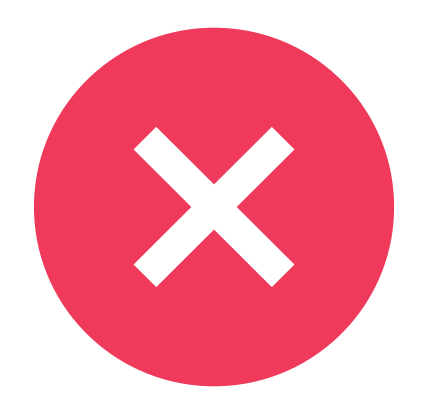

## Delete any rows that contain information about applied filters.

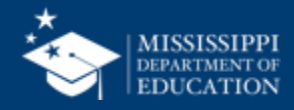

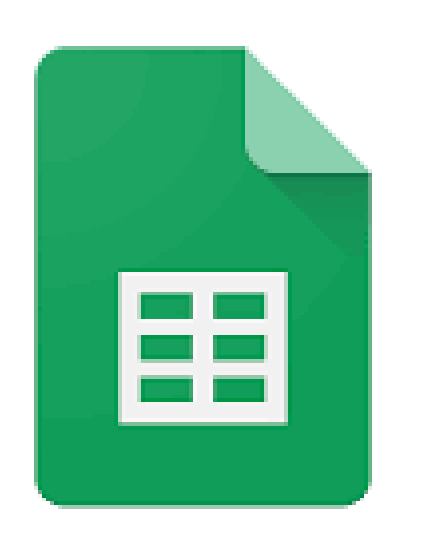

- Open the .csv in Google Sheets.
- If prompted, do not convert data.
- Do not change the content of the header rows. (Column widths can be adjusted.)

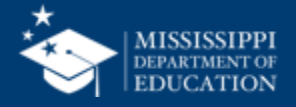

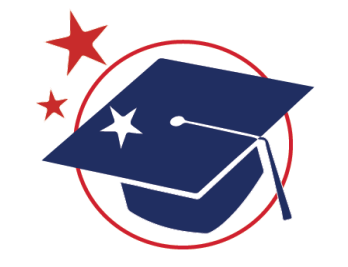

# LEA ID

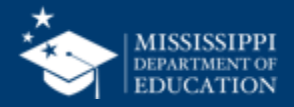

### **Google Sheets**

• Click on the Column letter (ex: C) to select the column that needs to be formatted.

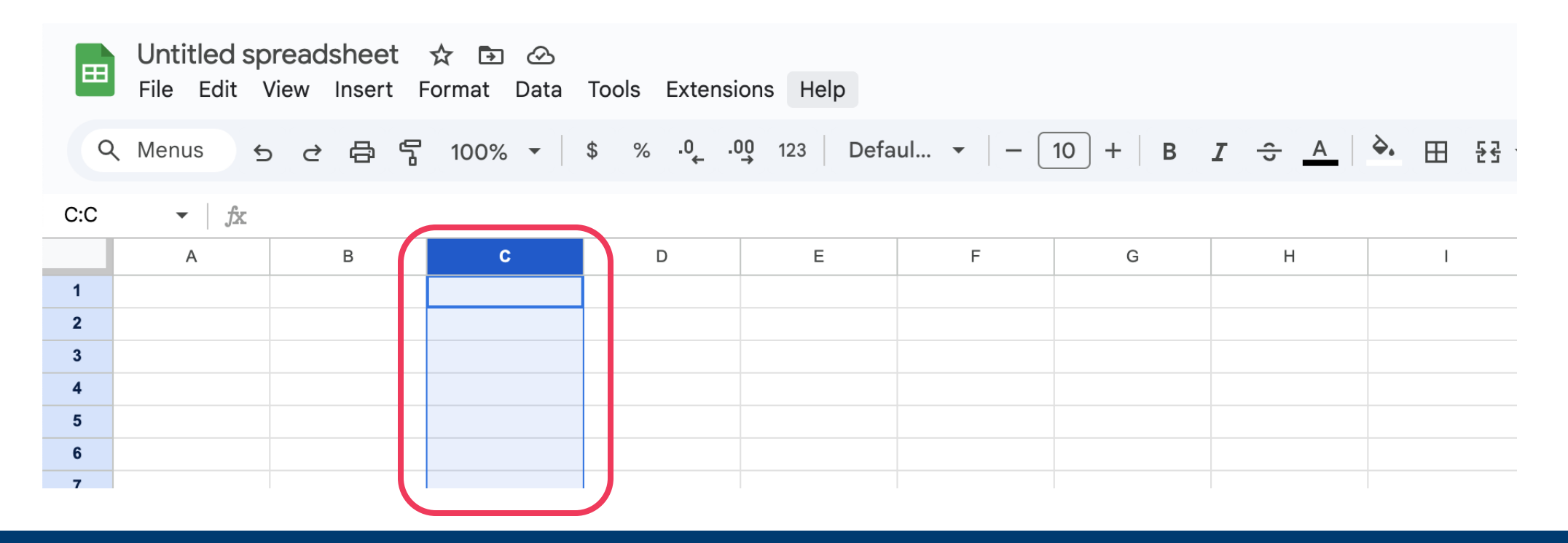

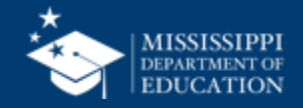

Google Sheets (Format > Number > Custom Number Format)

- Click on Format in the Menu bar
- Select Number, then Custom
   number format

| 🖞 💬 Theme              | d.         | . •   - 10 +    | в <i>I</i> ÷ <u>А</u> |
|------------------------|------------|-----------------|-----------------------|
| 123 Number             | •          | ✓ Automatic     |                       |
| <b>B</b> Text          | Þ          | Plain text      |                       |
| ≡ Alignment            | ▶          |                 |                       |
| ₽  Wrapping            | ►          | Number          | 1,000.12              |
| ▷ Rotation             | ►          | Percent         | 10.12%                |
| 🕒 Smart chips          | •          | Scientific      | 1.01E+03              |
| <b>⊤T</b> Font size    | •          | Accounting      | \$ (1,000.12)         |
| ∻근 Merge cells         | •          | Financial       | (1,000.12)            |
|                        |            | Currency        | \$1,000.12            |
| Convert to table       | 第+Option+T | Currency rounde | d \$1,000             |
| Conditional formatting |            |                 |                       |
| Alternating colors     |            | Date            | 9/26/2008             |
|                        |            | Time            | 3:59:00 PM            |
| Clear formatting       | 策/         | Date time 9/2   | 26/2008 15:59:00      |
|                        |            | Duration        | 24:01:00              |
|                        |            | Custom currency |                       |
|                        |            | Custom date and | l time                |

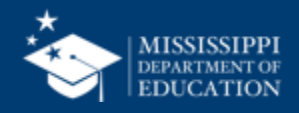

Google Sheets (Format > Number > Custom Number Format)

- In the Custom number formats box, type "0000"
- Select Apply

| Custom number formats | ×     |
|-----------------------|-------|
| 0000                  | Apply |
| Sample: 1235          | Help  |
|                       |       |
|                       |       |
|                       |       |
|                       |       |
|                       |       |
|                       |       |
|                       |       |
|                       |       |
|                       |       |
|                       |       |

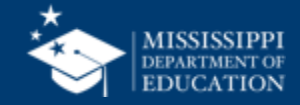

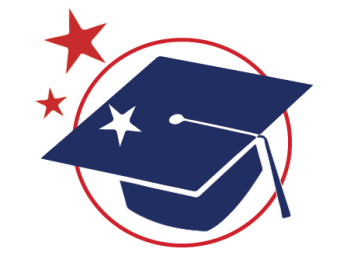

# School ID

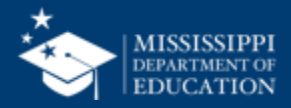

## **Google Sheets**

• Click on the Column letter (ex: C) to select the column that needs to be formatted.

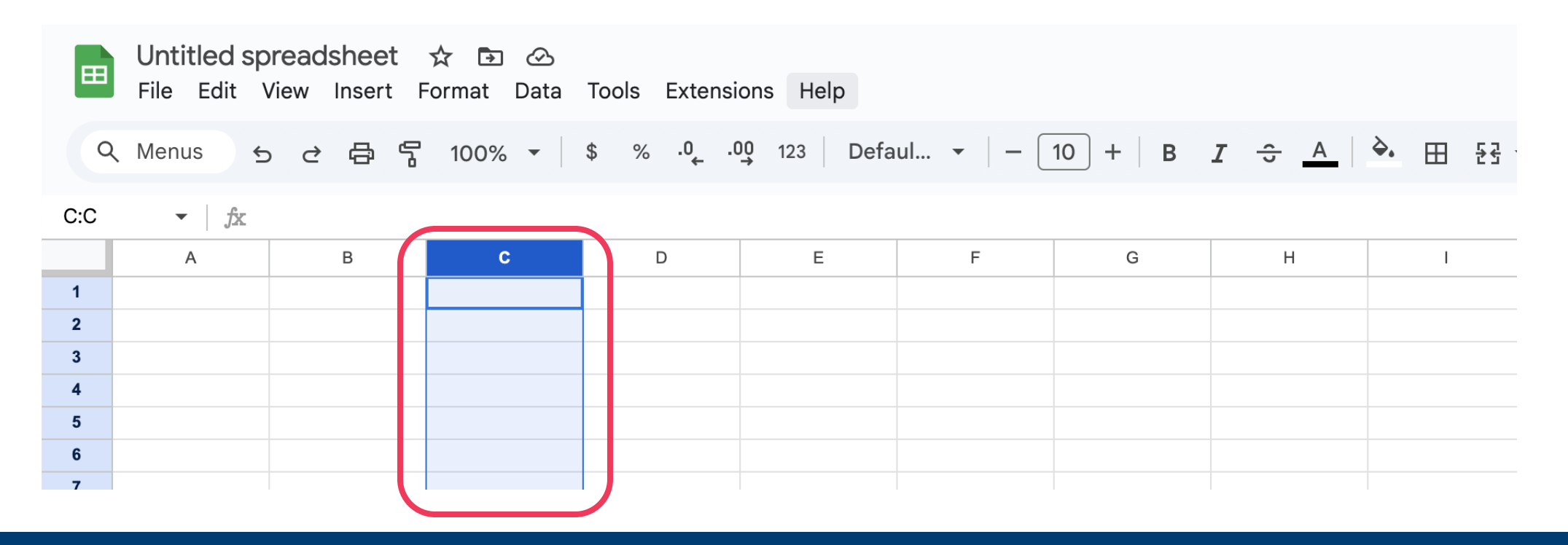

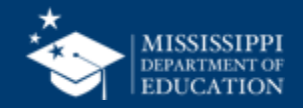

Google Sheets (Format > Number > Custom Number Format)

- Click on Format in the Menu bar
- Select Number, then Custom
   number format

| eet A 🖸 🔗<br>sert Format Lata Tools Extensions | Help       |                              |    |
|------------------------------------------------|------------|------------------------------|----|
| 🔒 🖒 💬 Theme                                    | ıl         | . •   - 10 +   B I ÷ A       | ۵, |
| 123 Number                                     | •          | ✓ Automatic                  |    |
| B Text                                         | •          | Plain text                   |    |
| ≡ Alignment                                    | ▶ -        |                              |    |
| ₽  Wrapping                                    | ►          | Number 1,000.12              |    |
| ℽ Rotation                                     | ►          | Percent 10.12%               |    |
| 🔁 Smart chips                                  | ►          | Scientific 1.01E+03          |    |
| <b>⊤T</b> Font size                            | •          | Accounting \$ (1,000.12)     |    |
| <del>∑ </del> Merge cells                      | ►          | Financial (1,000.12)         |    |
|                                                |            | Currency \$1,000.12          |    |
| Convert to table #+0                           | Option+T   | Currency rounded \$1,000     |    |
| Conditional formatting                         |            | Date 9/26/2008               |    |
| Alternating colors                             |            | Time 2:50:00 PM              |    |
| ∑ Clear formatting                             | <b>%</b> \ | Date time 9/26/2008 15:59:00 |    |
|                                                |            | Duration 24:01:00            |    |
|                                                |            | Custom currency              |    |
|                                                |            | Custom date and time         |    |
|                                                |            | Custom number format         |    |
|                                                |            |                              |    |

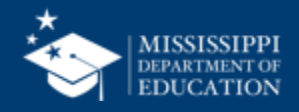

## Google Sheets (Format > Number > Custom Number Format)

- In the Custom number formats box, type "0000-000"
- Select Apply

| 0000-000         | Apply |
|------------------|-------|
| Sample: 0001-235 | Help  |
|                  |       |
|                  |       |
|                  |       |
|                  |       |
|                  |       |
|                  |       |
|                  |       |
|                  |       |
|                  |       |
|                  |       |

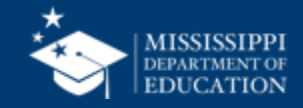

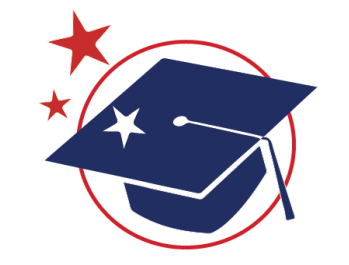

# **MSIS IDs**

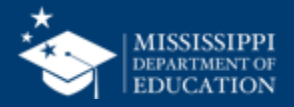

### **Google Sheets**

• Click on the Column letter (ex: C) to select the column that needs to be formatted.

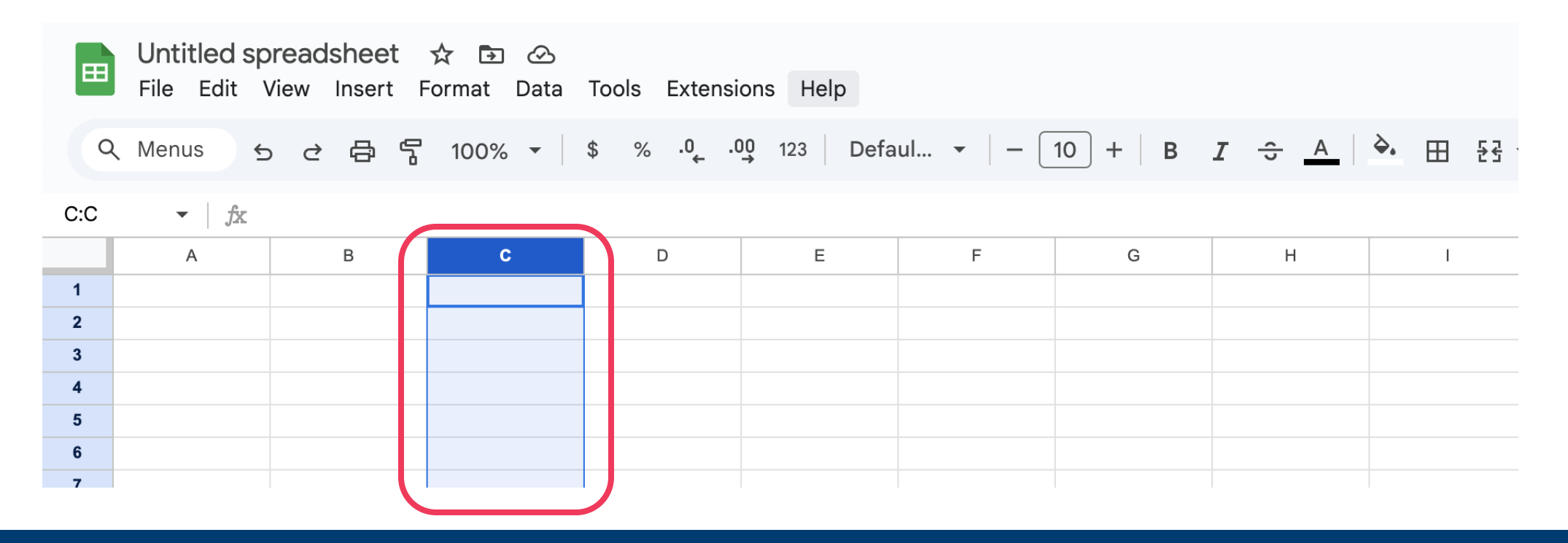

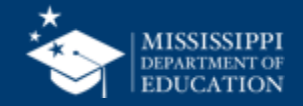

Google Sheets (Format > Number > Custom Number Format)

- Click on Format in the Menu bar
- Select Number, then Custom
   number format

| 💮 Theme                  | ıl.        | •   - 10 +       | в I 😌 🔺          |
|--------------------------|------------|------------------|------------------|
| 123 Number               | •          | ✓ Automatic      |                  |
| B Text                   | •          | Plain text       | -                |
|                          | ►          |                  |                  |
| ₽  Wrapping              | ►          | Number           | 1,000.12         |
| ℽ Rotation               | •          | Percent          | 10.12%           |
| 🔁 Smart chips            | ►          | Scientific       | 1.01E+03         |
| T Font size              | •          | Accounting       | \$ (1,000.12)    |
| -<br>문국 Merge cells      | •          | Financial        | (1,000.12)       |
|                          |            | Currency         | \$1,000.12       |
| Convert to table         | 第+Option+T | Currency rounded | d \$1,000        |
| 🛱 Conditional formatting |            |                  |                  |
| Alternating colors       |            | Date             | 9/26/2008        |
|                          | 903        | Time             | 3:59:00 PM       |
| X Clear formatting       | 7 35       | Date time 9/2    | 26/2008 15:59:00 |
|                          |            | Duration         | 24:01:00         |
|                          |            | Custom currency  |                  |
|                          |            | Custom date and  | time             |

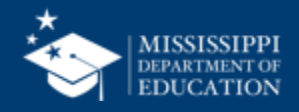

## Google Sheets (Format > Number > Custom Number Format)

- In the Custom number formats box, type "00000000"
- Select Apply

| Custom number formats | ×     |
|-----------------------|-------|
| 00000000              | Apply |
| Sample: 000001235     | Help  |
|                       |       |
|                       |       |
|                       |       |
|                       |       |
|                       |       |
|                       |       |
|                       |       |
|                       |       |
|                       |       |
|                       |       |

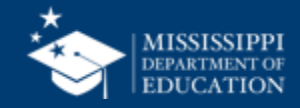

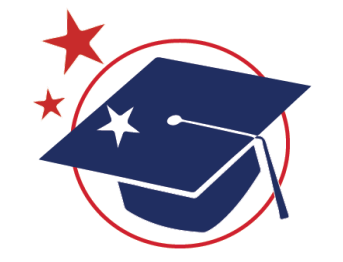

# **Grade Level**

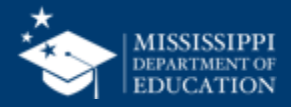

### **Google Sheets**

• Click on the Column letter (ex: C) to select the column that needs to be formatted.

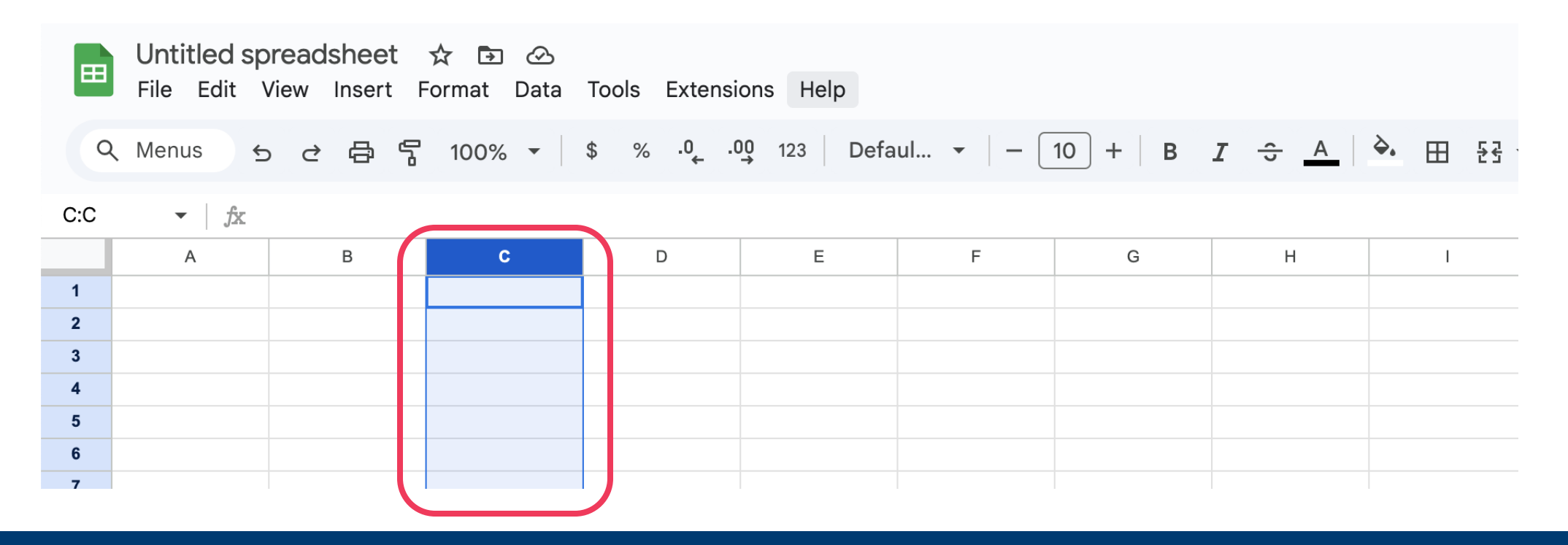

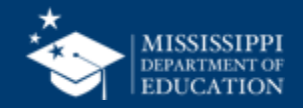

### **Format Spreadsheets – Grade Level**

## Google Sheets (Format > Number > Plain Text

- Click on Format in the Menu bar
- Select Number, then Plain Text

| Format Data Tools Exter | nsions Help |                                                                 |                    |  |  |  |  |
|-------------------------|-------------|-----------------------------------------------------------------|--------------------|--|--|--|--|
| 💮 Theme                 |             | ıl ▼   − 10 -                                                   | + B I 😌 A          |  |  |  |  |
| 123 Number              | ۲.          | 🗸 Automatic                                                     |                    |  |  |  |  |
| B Text                  | Þ           | Plain text                                                      | _                  |  |  |  |  |
|                         | Þ           |                                                                 |                    |  |  |  |  |
| ₽  Wrapping             | Þ           | Number                                                          | 1,000.12           |  |  |  |  |
| ℽ Rotation              | ►           | Percent                                                         | 10.12%             |  |  |  |  |
| ල Smart chips           | Þ           | Scientific                                                      | 1.01E+03           |  |  |  |  |
| TT Font size            | •           | Accounting                                                      | \$ (1,000.12)      |  |  |  |  |
| -<br>달 - Merge cells    | ►           | Financial                                                       | (1,000.12)         |  |  |  |  |
|                         |             | Currency                                                        | \$1,000.12         |  |  |  |  |
| Convert to table        | %+Option+T  | Currency round                                                  | ded \$1,000        |  |  |  |  |
| Conditional formatting  |             |                                                                 |                    |  |  |  |  |
| Alternating colors      |             | Date                                                            | 9/26/2008          |  |  |  |  |
|                         | 903         | Time                                                            | 3:59:00 PM         |  |  |  |  |
| X Clear formatting      | 7 35        | Date time                                                       | 9/26/2008 15:59:00 |  |  |  |  |
|                         |             | Duration                                                        | 24:01:00           |  |  |  |  |
|                         |             | Custom currency<br>Custom date and time<br>Custom number format |                    |  |  |  |  |
|                         |             |                                                                 |                    |  |  |  |  |

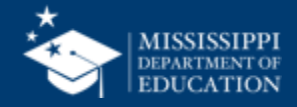

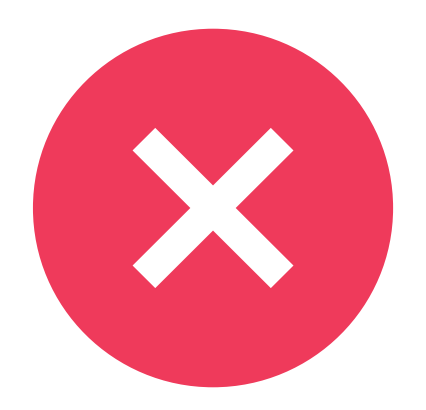

## Delete any rows that contain information about applied filters.

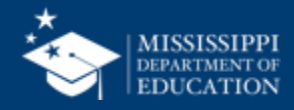